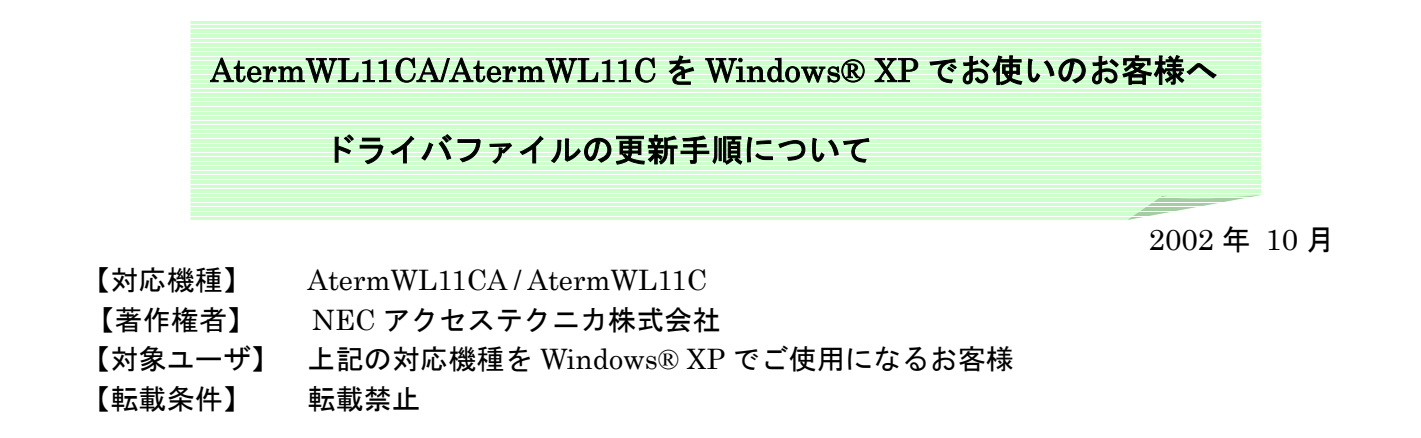

Windows ® XP 搭載のパソコンにらくらくアシスタントを使って AtermWL11CA または AtermWL11C のドライバファイルをインストールする途中で、パソコンにプレインストールされているドライバファイ ルが古い場合には、下記のようなメッセージが表示されることがあります。

| 通信設定ウィザード |                                                           |
|-----------|-----------------------------------------------------------|
|           | WindowsXPに保護されたプリインストールファイルがあるため、<br>ドライバファイルを更新できませんでした。 |
|           | <u> </u>                                                  |

このような場合は、下記の手順でドライバファイルを手動で更新してください。

- [スタート] ボタン→ [コントロールパネル] をク リックする。
- 2. 画面左側の [クラシック表示に切り替える] をク リックする。
- 3. [システム] アイコンをクリックする。
- 4. [ハードウェア] タブをクリックする。
- 5. [デバイスマネージャ] をクリックする。

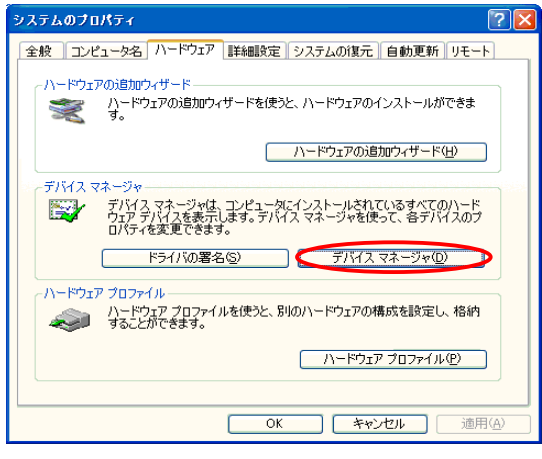

 「WARPSTAR WL11C(PC-WL/11C)」または 「WARPSTAR WL11CA(PC-WL/11CA)」を右ク リックし、「ドライバの更新」を選択する。

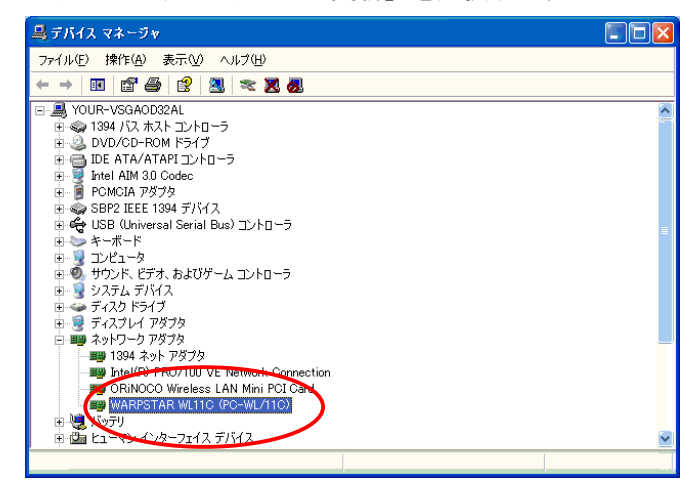

「ハードウェアの更新ウィザード」が起動します。

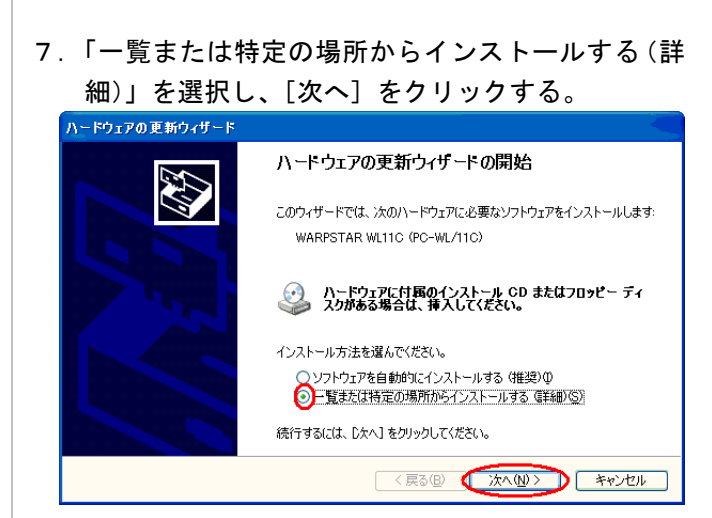

「次の場所で最適のドライバを検索する」をクリックし、「次の場所を含める」にチェックし、[参照]
をクリックする。

| 食素とインス     | ~~ルのオブションを選んでください。                                                 |
|------------|--------------------------------------------------------------------|
| இருற       | 易所で最適のドライバを検索する(S)                                                 |
| 下の:<br>イバオ | Fェック ボックスを使って、リムーバブル メディアやローカル パスから検索できます。検索された最適のド<br>インストールされます。 |
| C          | ]リムーバブル メディア (フロッピー、 CD-ROM など) を検索(M)                             |
|            | 1)大の場所を含める(_):                                                     |
|            | F¥Drv¥WinXP 🛛 🖉 🗇照(®)                                              |
| ○検索        | ,ないで、インストールするドライバを選択する(D)                                          |
| 一覧<br>と(北) | からドライバを選択するには、このオブションを選びます。選択されたドライバは、ハードウェアに最適のも<br>約ません。         |
|            |                                                                    |
|            | < 戻る(B) 次へ(N) > キャンセル                                              |

- 8. 最新のドライバファイルがある場所を指定します。 ここでは、最新のWARPSTARユーティリティを 「C:¥Program Files¥NEC¥」にインストールし、 最新のドライバファイルが「C:¥Program Files ¥NEC¥AtermWL¥WL11C¥WinXP」にある場合 を例にしています。
- 10. [次へ] をクリックする。

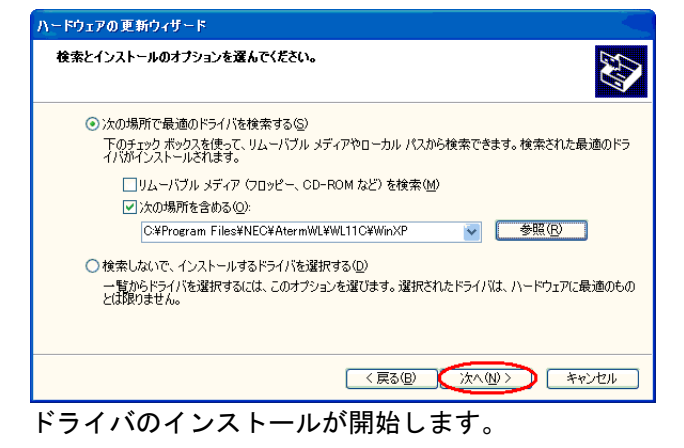

## 12. 再度、手順6の画面を開き、 「WARPSTAR WL11C(PC-WL/11C)」または 「WARPSTAR WL11CA(PC-WL/11CA)」を右ク リックし、「プロパティ」を選択する。

13. [ドライバ] タブをクリックする。

 14. バージョンが「7.42.0.300」以降であることを 確認する。